# Perforce -Stream Workflow

By Melanie Alvarado

• • • • •

# **Table of Contents:**

- Perforce Streams Basics (3 10).
  - Stream Graph/View Streams (5 7).
- Making a Workspace with Streams (11 13).
- General Workflow (15 22).
  - Updating your workspace (15).
  - Checking out files (16).
  - Pushing work to Perforce (17 22).
- Visual Studios 2022 (24 26).
- Opening The Exposure (27 32).

## Perforce

| Melanie_Alvarado_Lani-PC_The_Exposure_Programming_8733, 10.40.14.107:1666, Melanie_i                                                                                                    | Alvarado - Perforce Helix P4V                                                                                  | - 0 ×            |
|----------------------------------------------------------------------------------------------------|----------------------------------------------------------------------------------------------------|------------------|
| <u>File Edit Search V</u> iew <u>A</u> ctions <u>C</u> onnection <u>T</u> ools <u>W</u> indow <u>H</u> elp                                                                                                    |                                                                                                    |                  |
| Refresh Get Latest Submit Checkout Add Delete Revert                                                                                                    | Image: Diff     Image: Timelapse     Revgraph       Cancel                                                     |                  |
|                                                                                                    |                                                                                                    | - 🗖 -            |
| 🚼 Depot 🔛 Workspace                                                                                                    | + Files A Pending D History                                                                                    | 12.              |
| Relanie_Alvarado_Lani-PC_The_Exposure_Programming_8733 (The_Exposure_Program V                                                                                                    | ▼ Filter: User is "Melanie_Alvarado" and Workspace is "Melanie_Alvarado_Lani-PC_The_Exposure_Programming_8733" | 1 match 💉 🔨 😋    |
| Image: Second second second | User 💌 is Current User                                                                                         | Ø <b>- - +</b> Î |
| B Global_Game_Jam_2025      B Synth Escane                                                                                                    | Workspace 🔻 is Current workspace                                                                               | ⊗ +              |
| seg Synth_Escape     Triforce_Zeros                                                                                                    | Show only pending changelists with shelved files                                                               |                  |
|                                                                                                    | Show only changelists that contain 🔹 a stream                                                                  |                  |
|                                                                                                    | Change ^ User Description                                                                                      |                  |
|                                                                                                    | ▲ default Melanie_Alvarado <enter description="" here=""></enter>                                              |                  |
|                                                                                                    | ★ Details Diff Summary                                                                                         |                  |
| E Log 🛤                                                                                                    |                                                                                                    |                  |

- p4 property -1 -n P4VJS.HTMLTabs
  p4 property -1 -n P4VJS.HTMLWindows
  p4 property -1 -n P4VJS.HTMLActions
  p4 streams -F Stream=//2026\_ANGD\_4440/... Type=mainline
  p4 streams -5 Stream=//2026\_ANGD\_4440/... Parent=//2026\_ANGD\_4440/...
  p4 stream -0 -v //2026\_ANGD\_4440/mainline
  p4 stream -0 -v //2026\_ANGD\_4440/The\_Exposure
  p4 stream -0 -v //2026\_ANGD\_4440/The\_Exposure
  p4 stream -0 -v //2026\_ANGD\_4440/mainline

# Verify your access to depot

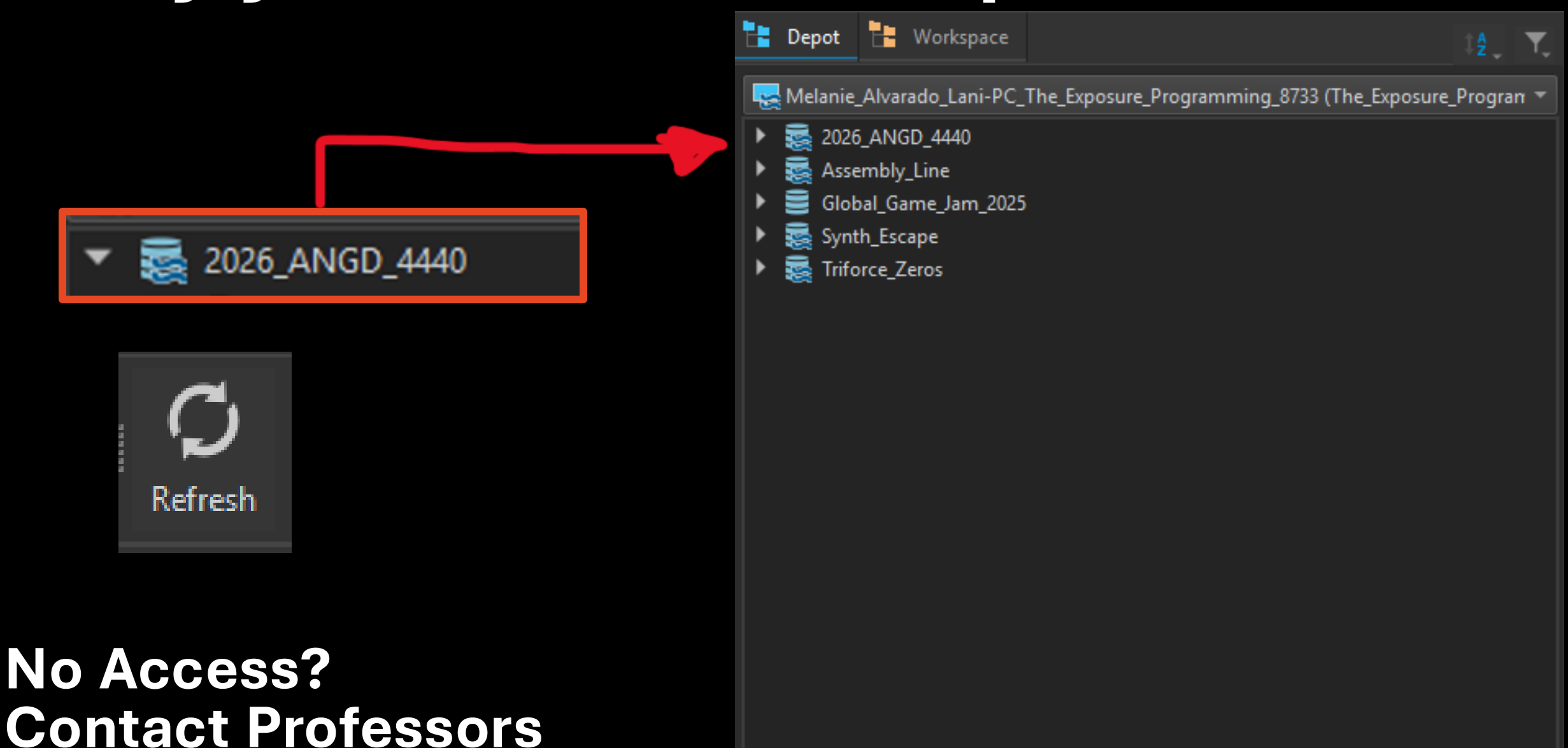

#### **<u>Stream Graph (View Streams)</u>** Timelapse Revgraph Diff\_ Cancel iame/SI\_Ine 🕂 📑 Files 🔺 Pending 🕒 History 🚦 Stream Graph 間 Files Pendina History Selection root is //2026 ANGD 4440 Copy/Merge Hints: Files Only Label: Name Submitted Changelists Ctrl+2 e Modified 😣 💌 🍸 Depot: 2026\_ANGD\_4440 Ctrl+3 Branch Mappings Mainline: 🏷 Labels Ctrl+4 🔻 🔲 苯 mainline ▶ □ ≈ Light\_Chasers Workspaces Ctrl+5 ▶ 🗌 ≈ Night Light Guardians > Jobs Ctrl+6 $\blacktriangleright$ $\Box$ $\approx$ The Exposure ▶ 🗌 ≈ Untitled\_Fish\_Game 📚 <u>S</u>treams Ctrl+7 💐 mainline Stream Graph gramming) Apply //2026\_ANGD\_4440/Untitled\_Fish\_Game ning) \$ Details Checked Out By Preview

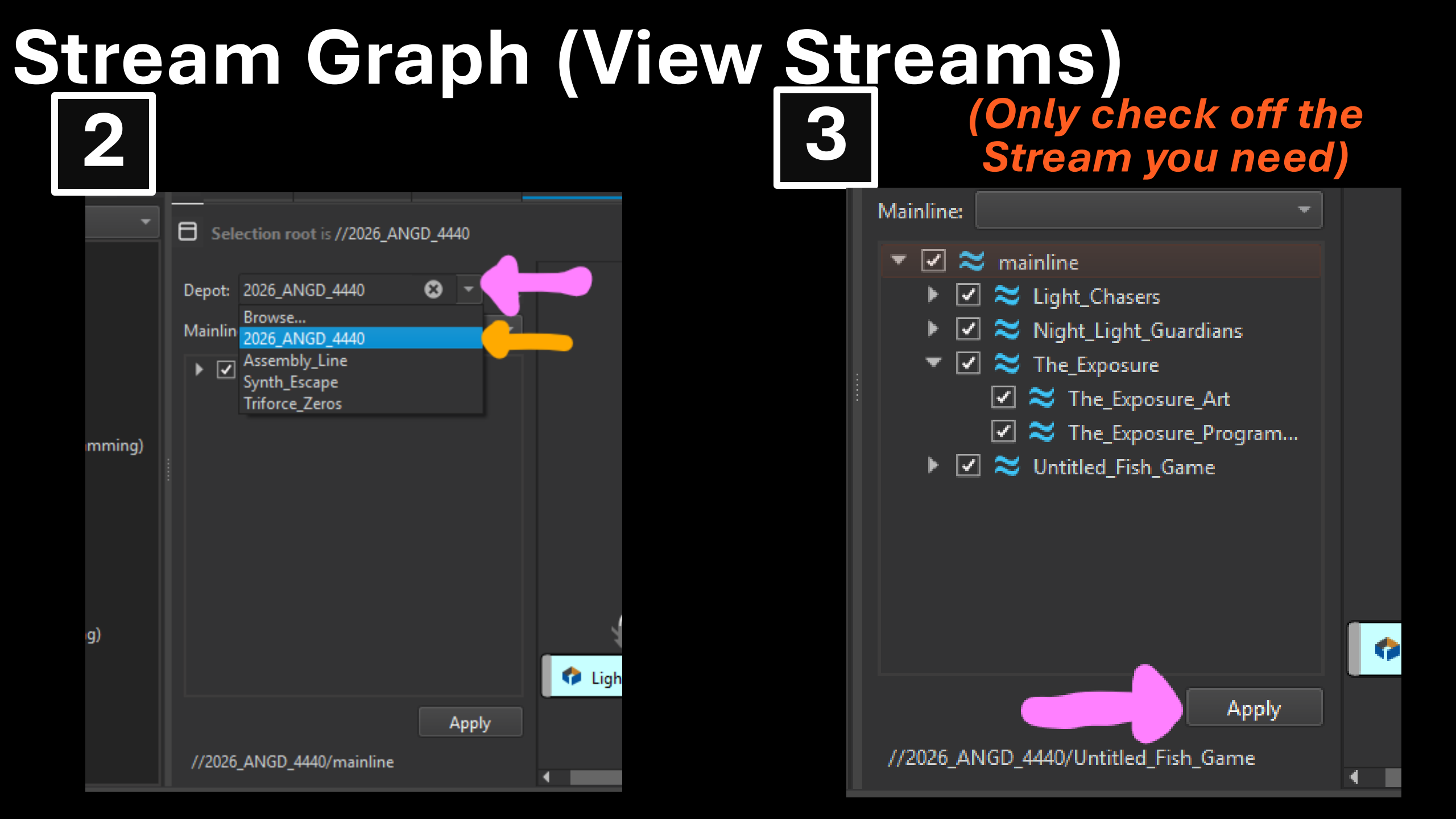

# Stream Graph

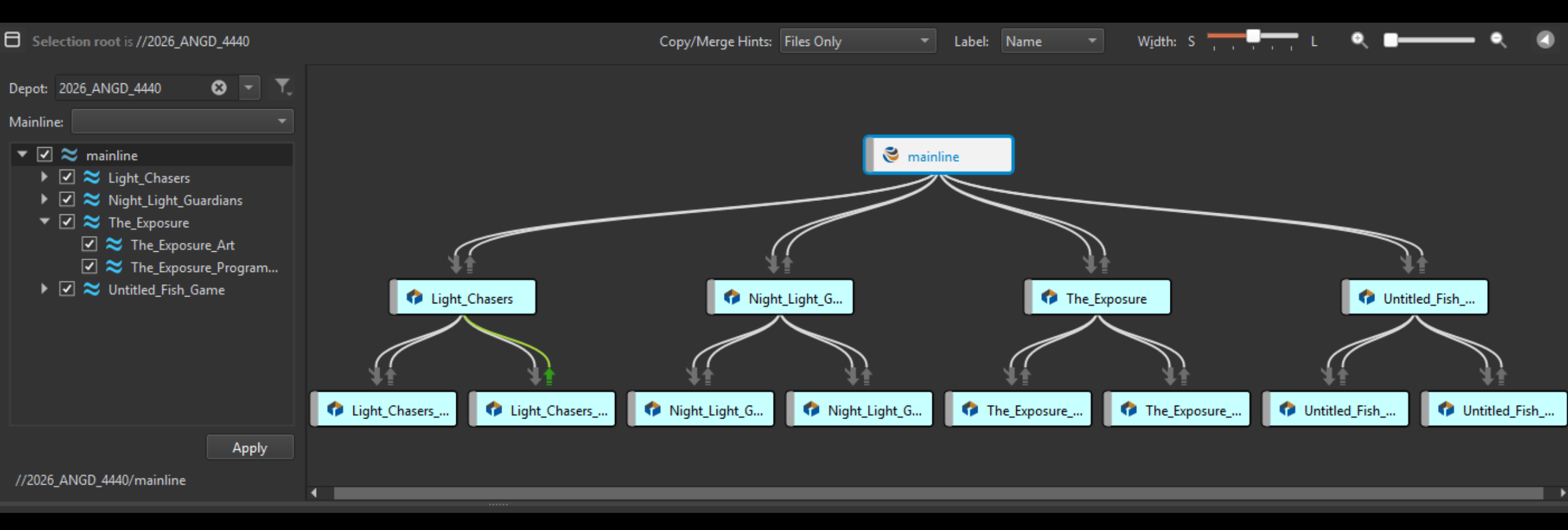

# Top Level

#### has all 4 projects

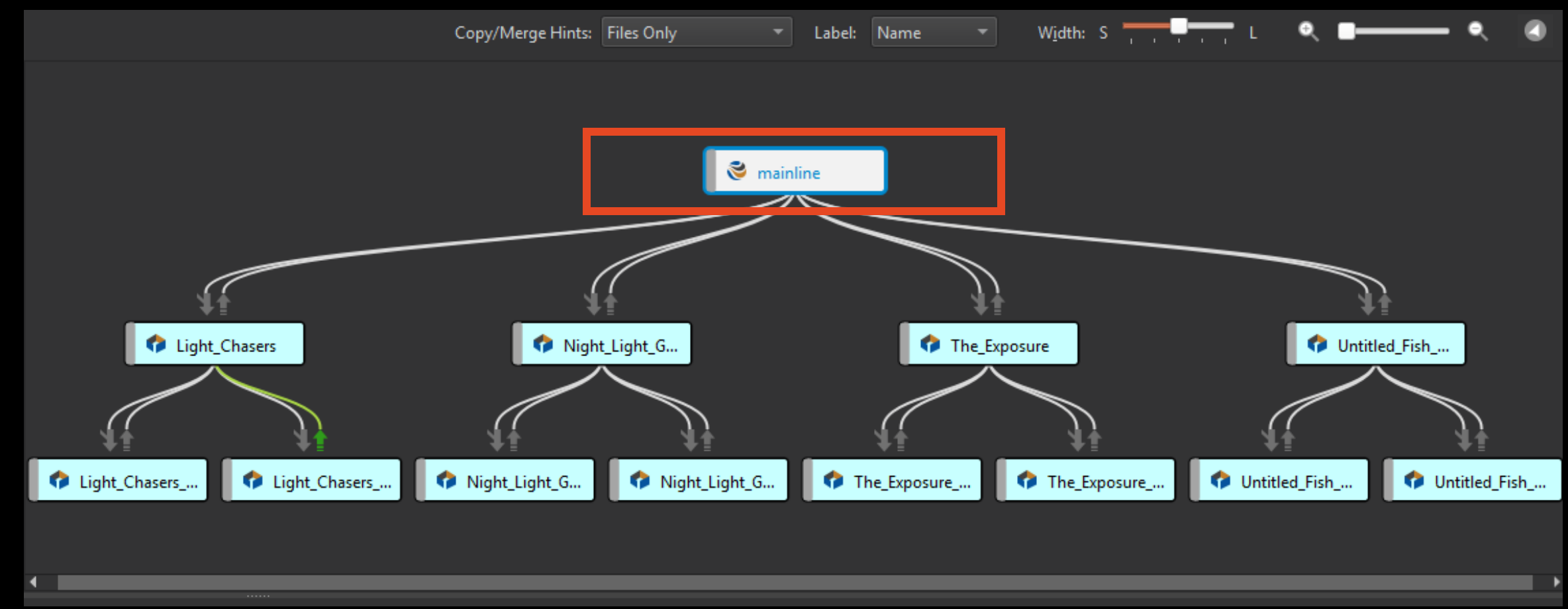

# Middle Level

#### Has only individual projects

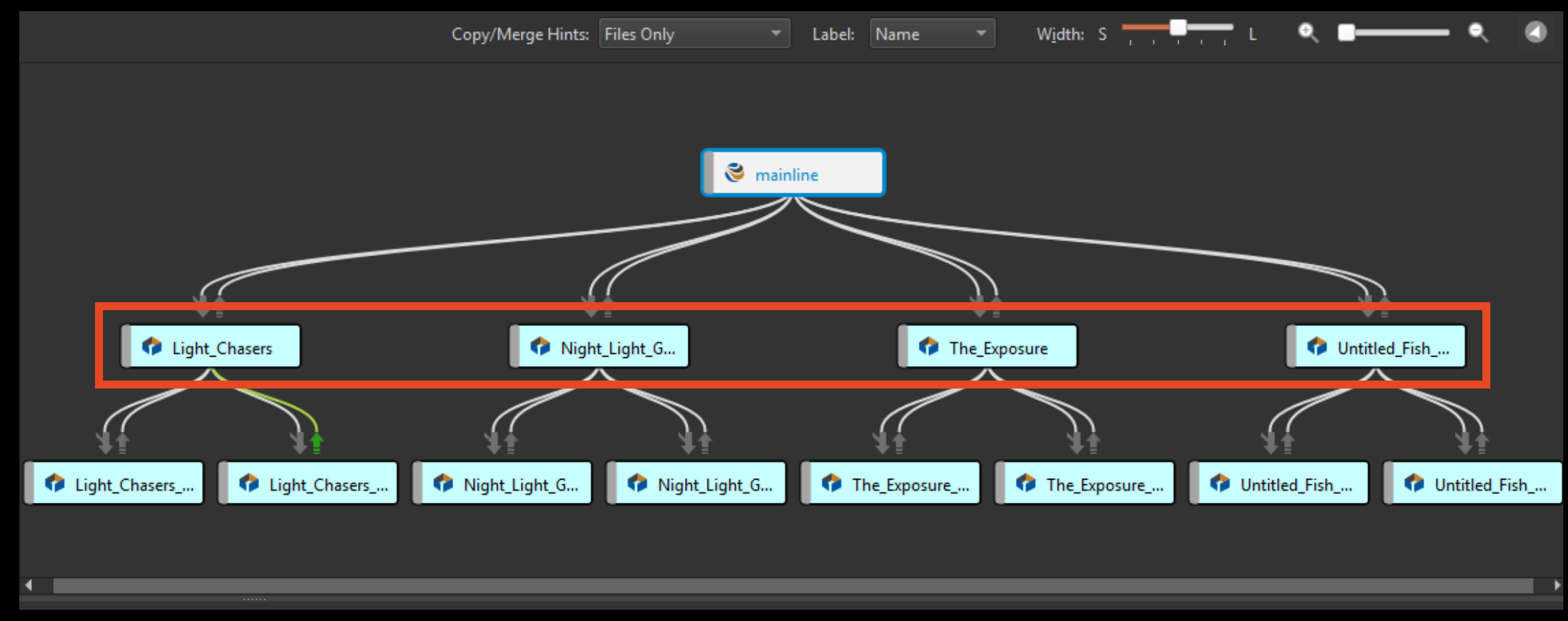

# **Bottom Level**

#### **Art & Programming Streams for Individual projects**

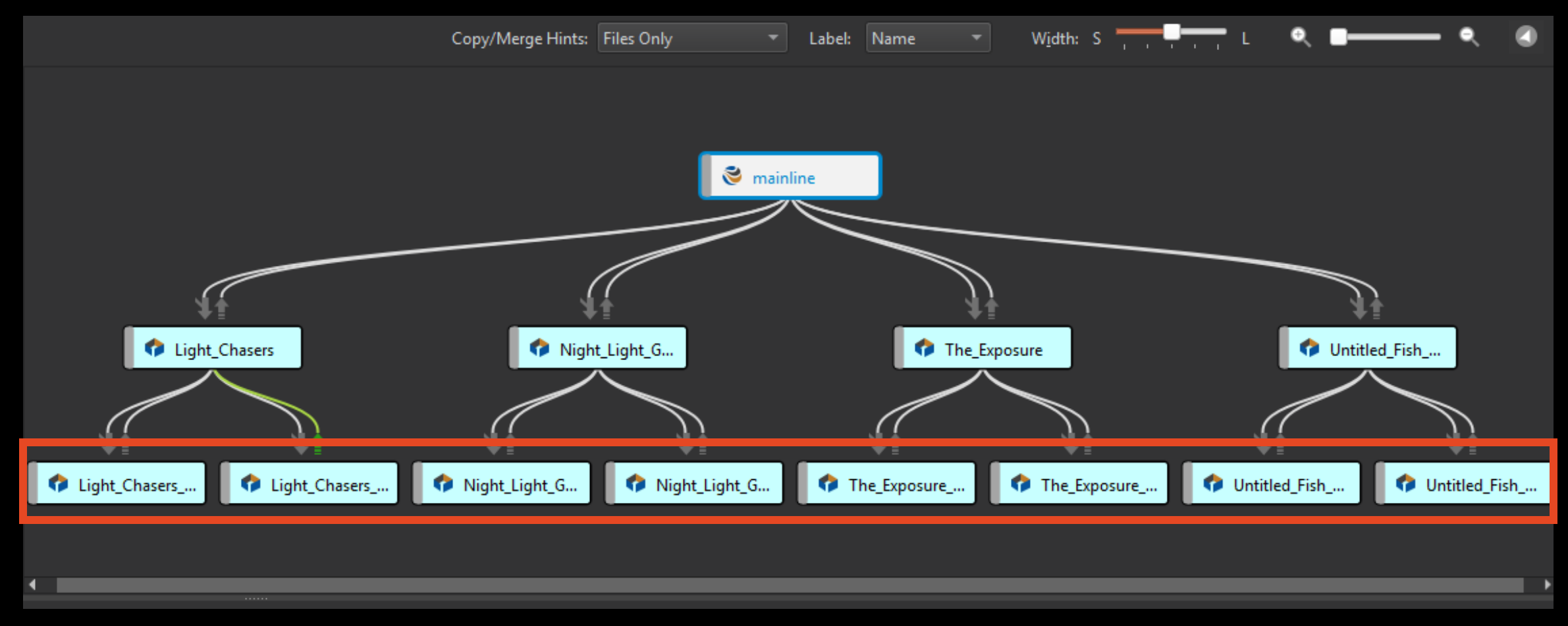

# Making a Workspace Select Stream (Preferably from the Hierarchy)

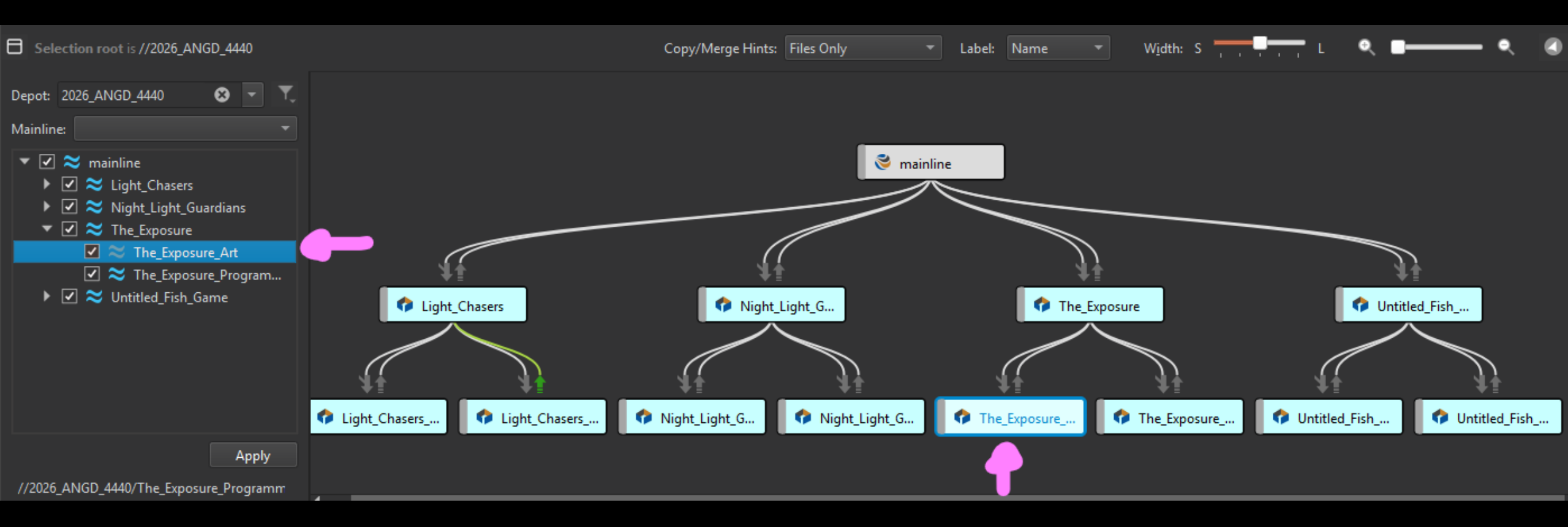

# Making a Workspace

### **Rclick highlighted node**

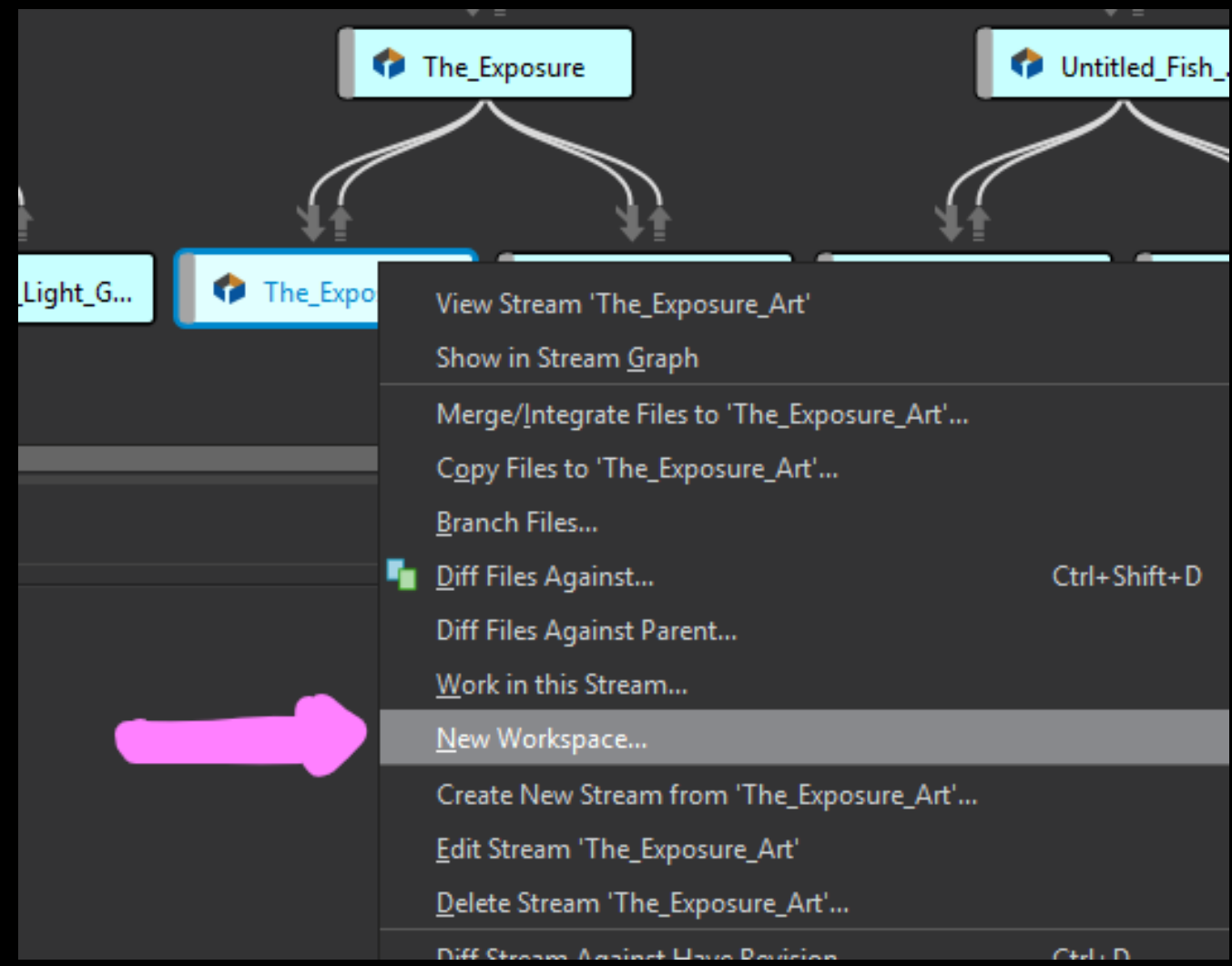

# Making a Workspace

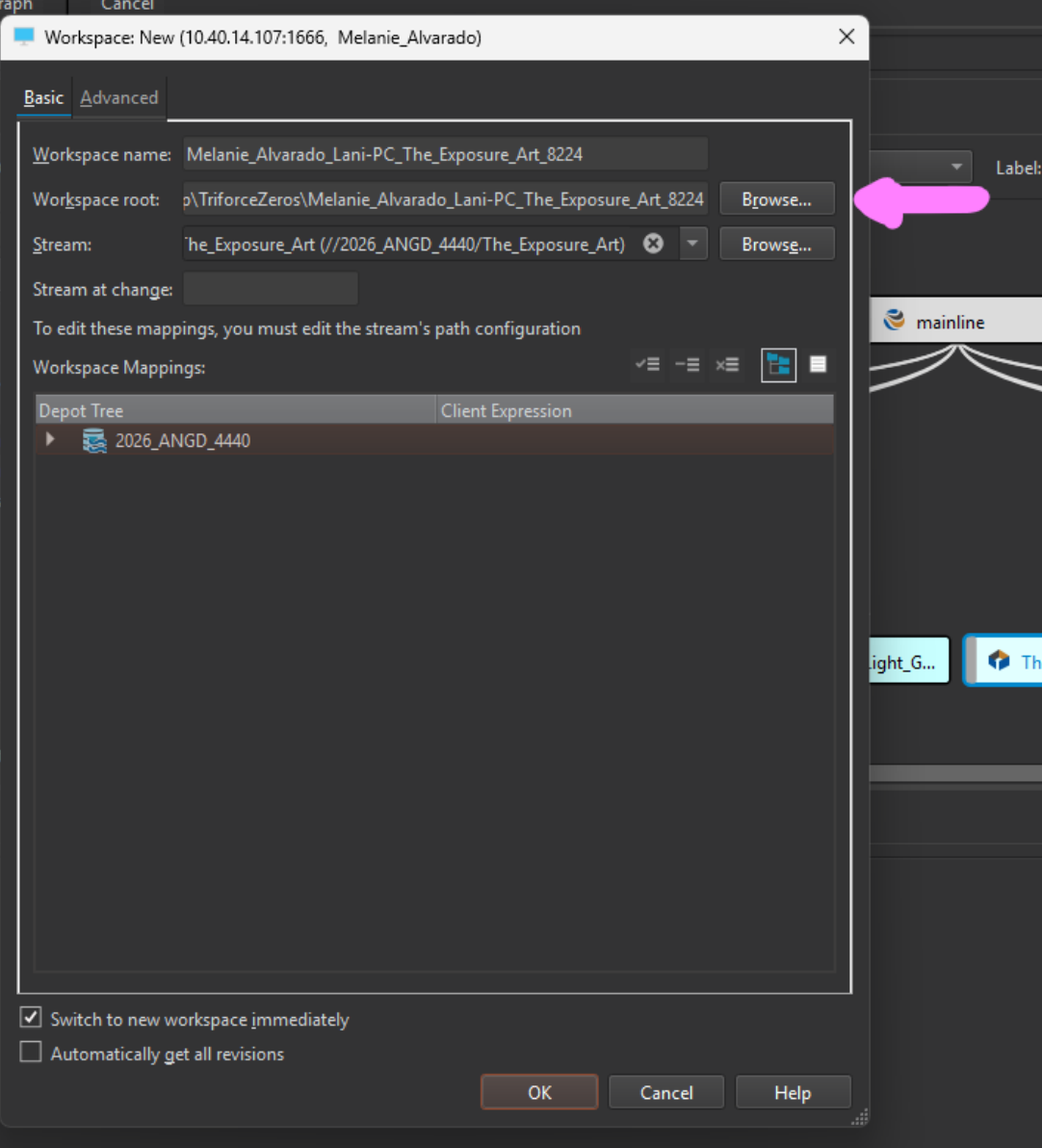

#### Only Select Root Folder (and Auto Revisions if wanted)

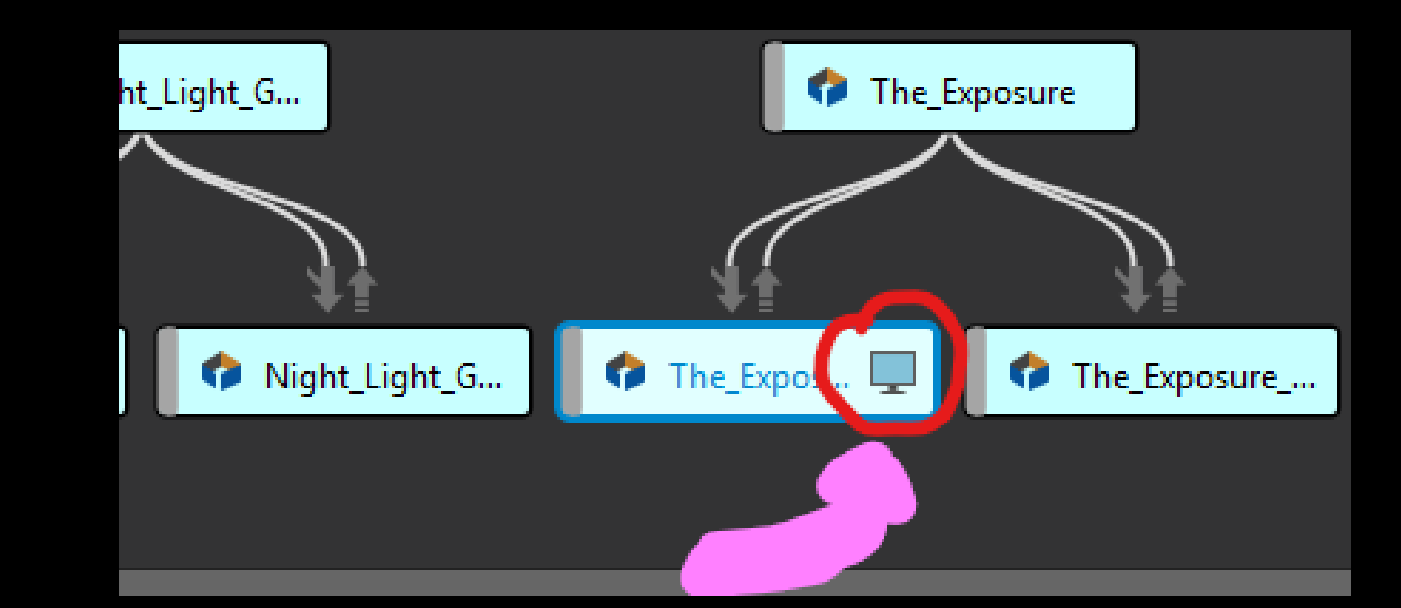

(TV indicates which stream you are on)

# General Workflow

# From here, the workflow is the same as before.

| JIWPerforce / Documentation / GeneralWorkflow.md                                                                |                       |           |
|----------------------------------------------------------------------------------------------------|-----------------------|-----------|
| Arbint moved document to the Document director                                                                  | dc68773 · last month  | 🕑 History |
| Preview Code   Blame 35 lines (20 loc) · 1.61 KB                                                                | Raw 🗘 坐 🖉             | • :=      |
| General Workflow                                                                                                |                       |           |
| Thanks to contribution of Melanie                                                                               |                       |           |
| To push your work to perforce                                                                                   |                       |           |
| 1, First, we need to get the recent version of the perforce project. Inside the Workspace tab, s your filepath: | elect the top file wi | th        |
| <u>File Edit Search View Actions Connection Tools Window H</u> elp                                              |                       |           |
| Refresh Get Latest Submit Checkout Add Delete Revert Diff Tir                                                   |                       |           |
| c:\Llsers\Lanic\Deskton\PerforceWorkspaces\GGI\                                                                 |                       |           |

#### **General Workflow Documentation**

#### General Workflow To get files from Perforce to your workspace, Select the top folder in your workspace tab (C:) then select "Refresh and "Get Latest".

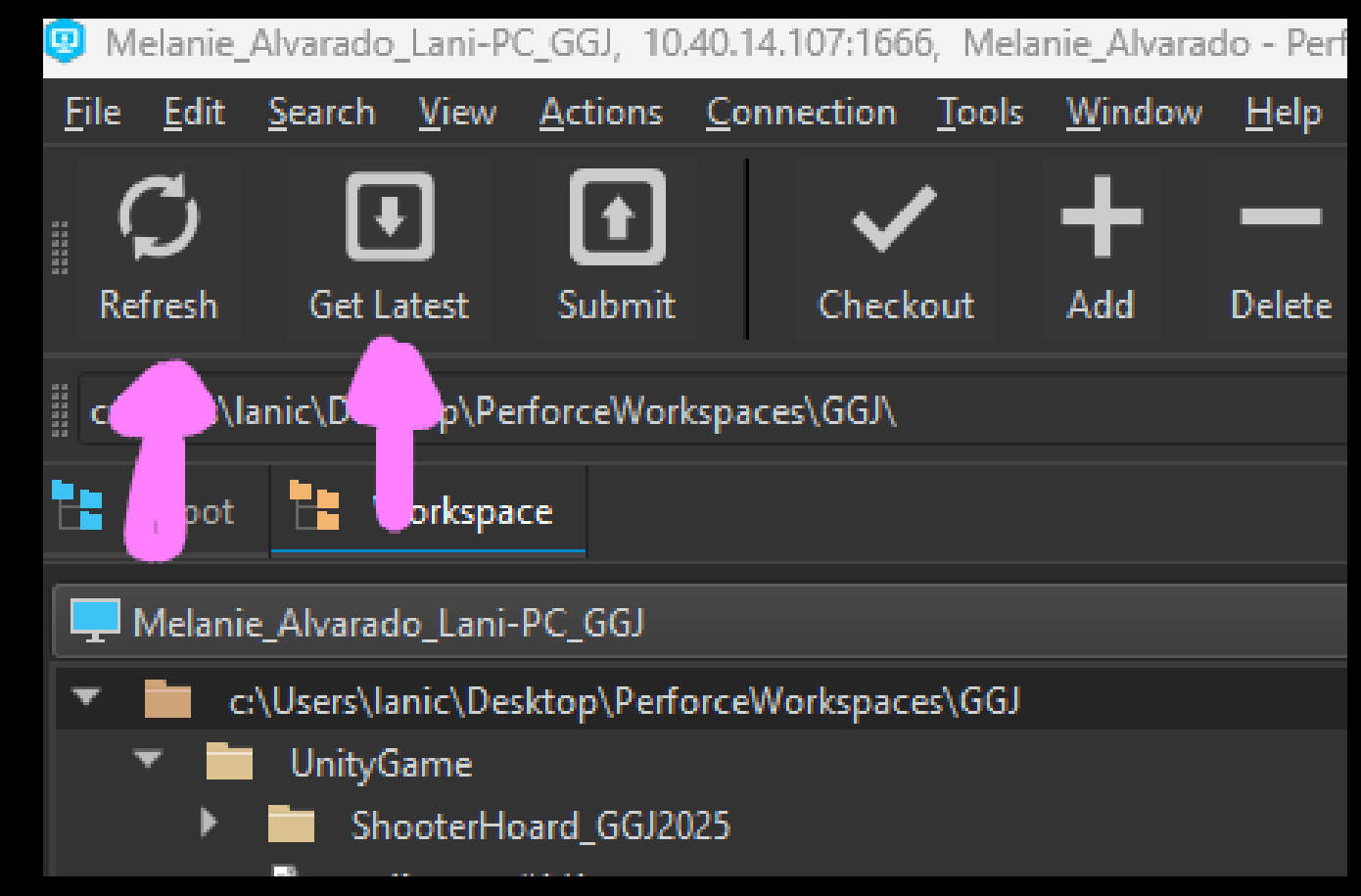

# General Workflow

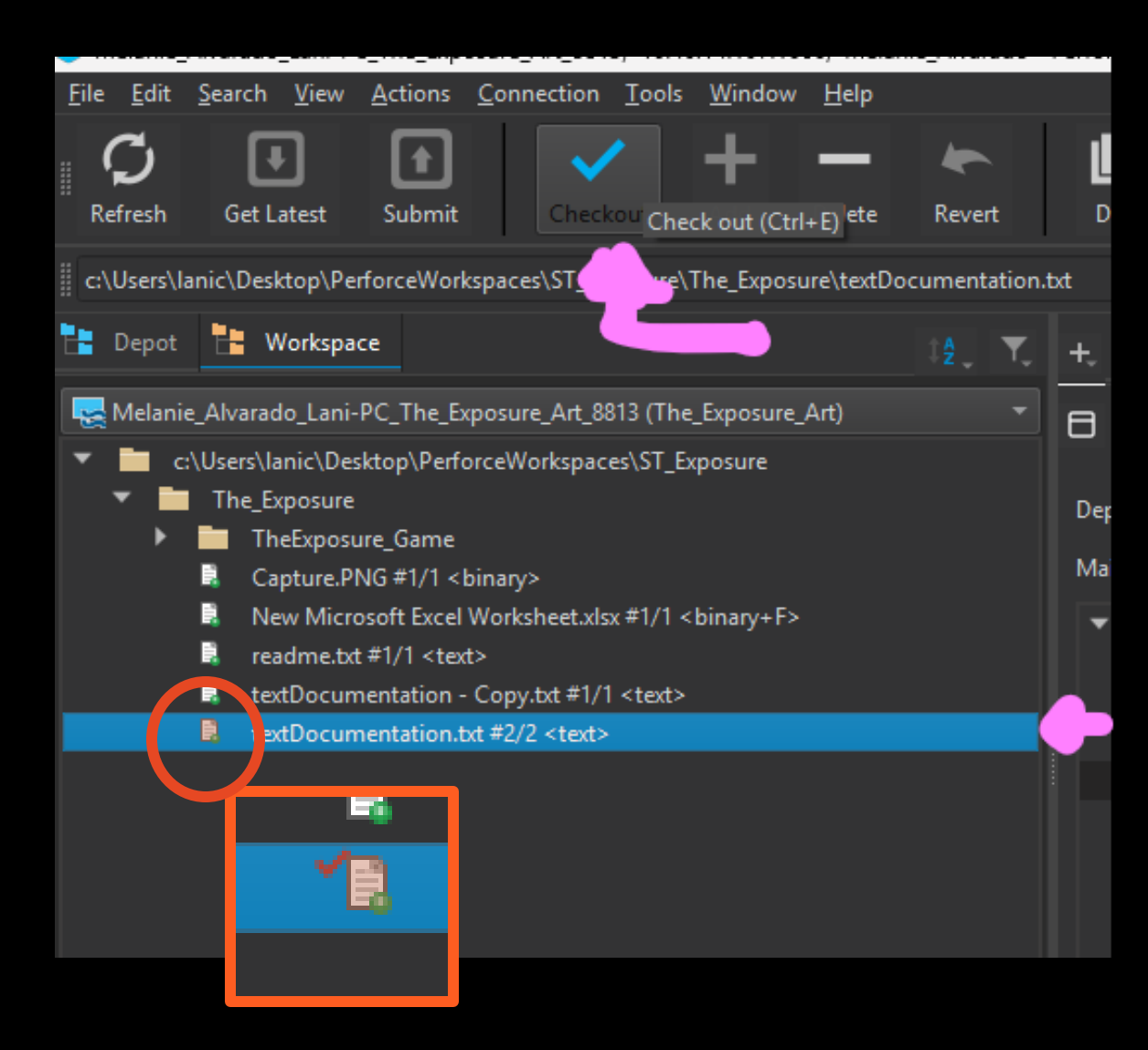

To ensure only 1 person is working on a file at a time, Select the file and check out.

Caution: Only 1 workspace can/should have a file checked out. Push changes to Perforce when leaving a computer.

# General Workflow (To push changes to Perforce)

| <u>F</u> ile | <u>E</u> dit      | <u>S</u> earch                            | <u>V</u> iew                                        | <u>A</u> ctions                                   | <u>C</u> onnection       | Tools        | <u>W</u> indow | <u>H</u> elp |                       |                                                                                                    |                                                    |
|--------------|-------------------|-------------------------------------------|-----------------------------------------------------|---------------------------------------------------|--------------------------|--------------|----------------|--------------|-----------------------|----------------------------------------------------------------------------------------------------|----------------------------------------------------|
| Ref          | <b>3</b><br>fresh | Get                                       | •<br>Latest                                         | <b>Submit</b>                                     | Check                    | <b>k</b> out | Add            | Delete       | k<br>Revert           | Diff                                                                                                    | Tir                                                |
| c:\l         | Users\I           | anic\Des                                  | ;ktop\Pe                                            | rforceWorl                                        | kspaces\GGJ\             |              |                |              |                       |                                                                                                    |                                                    |
|              | Depot             |                                           | Workspa                                             | ce                                                |                          |              |                |              | ‡ <mark>≜</mark> ↓ ▼, | +, 🖻                                                                                                    | Files                                              |
|              | Melanii           | e_Alvara<br>:\Users\<br>Unity<br>SI<br>Pp | do_Lani-<br>anic\Des<br>Game<br>nooterHo<br>4ignore | PC_GGJ<br>sktop\Perfo<br>ard_GGJ20<br>#1/1 < text | orceWorkspac<br>)25<br>> | es∖GGJ       |                |              |                       | <ul> <li>▼ Filte</li> <li>User</li> <li>Work</li> <li>SI</li> <li>SI</li> <li>Change</li> <li>▲ 0</li> </ul> | er: Use<br>i<br>kspace<br>how o<br>how o<br>defaul |

# Select top folder in workspace tab.

#### Then Refresh and Get Latest.

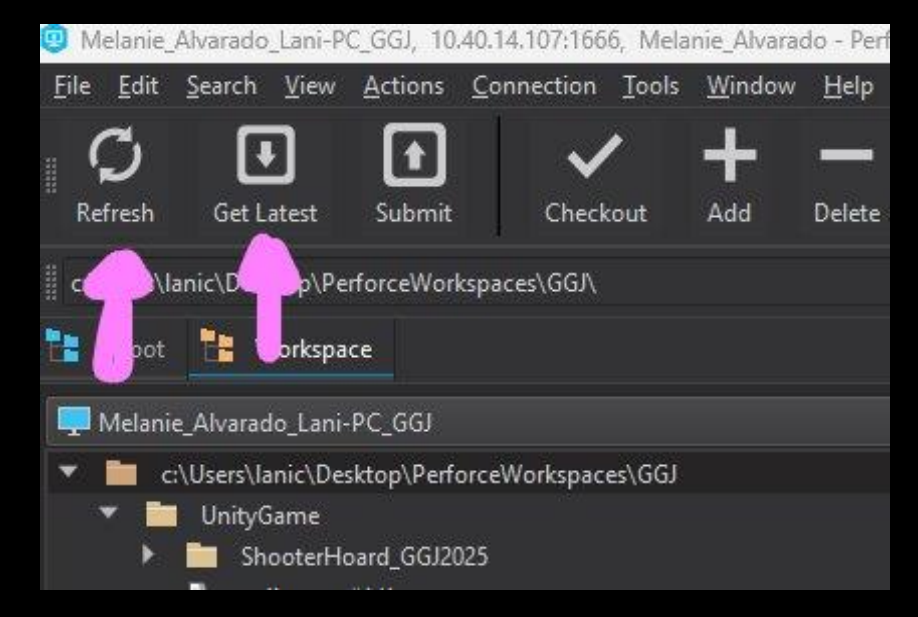

### General Workflow RClick top folder->Reconcile Offline work

| Depo       | ot 💾             | Workspace                                              |               |              |              |                                                    |         | ₹, | +, | ľ      | Files   |              | Pen             |
|------------|------------------|--------------------------------------------------------|---------------|--------------|--------------|----------------------------------------------------|---------|----|----|--------|---------|--------------|-----------------|
| 🖵 Mela     | nie_Alvar        | ado_Lani-PC_                                           | GGJ           |              |              |                                                    |         | •  | •  | Filte  | r: User | ∙is "N       | 1elani          |
| * 💼<br>* i | c:\Users<br>Unit | \ <mark>lanic\Desktop</mark><br>yGame<br>ShooterHoard_ | o\PerforceWor | rkspaces\GGJ | 5            | <u>G</u> et Latest Revisio<br>Get Revisio <u>n</u> | on      |    |    | Ctrl+  | Shift+G | ;<br>ır<br>i | rent l<br>s Cu  |
|            | <b>-</b> 3 -     | p4ignore # i/ i                                        | <text></text> |              | 2            | <u>Check Out</u><br>Mark for <u>A</u> dd           | огкѕрас | e  |    | Ctrl+l | E       | er<br>ha     | nding<br>angeli |
|            |                  |                                                        |               |              | ×            | Mark for <u>D</u> elete<br><u>S</u> ubmit          |         |    |    | Ctrl+  | 5       | Js<br>M      | er<br>elanie    |
|            |                  |                                                        |               |              | ົ            | Revert Unc <u>h</u> ange<br>Re <u>v</u> ert Files  | d Files |    |    | Ctrl+I | र       |              |                 |
|            |                  |                                                        |               |              |              | Resolve Files<br>Reconcile O <u>f</u> fline        | Work    |    |    |        |         |              |                 |
|            |                  |                                                        |               |              | 1 <u>1</u> 1 | <u>Shelve Files</u><br>Files i <u>n</u> Folder     |         |    |    | Ctrl+  |         |              |                 |

# **General Workflow**

|      | Reconcile Offline Work                                                                                                    |              |    |
|------|----------------------------------------------------------------------------------------------------|--------------|----|
| er ( | Jse this action to apply some or all your changes made to your Workspace to the Depot, so the two environments are consistent.                                                                                                    |              |    |
|      | ▼ Filter:                                                                                                    | no matches 📝 | Υ. |
|      | Selected folder: c:\Users\lanic\Desktop\PerforceWorkspaces\GGJ                                                                                                    |              |    |
|      | All 🔹 of the following conditions:                                                                                                    |              |    |
|      | File name contains 🔹                                                                                                    |              |    |
|      |                                                                                                    |              |    |
| 1    | Choose modified files to check out (4):                                                                                                    |              |    |
|      | 🖉 File. 🔷 In Folder                                                                                                    | Revision     |    |
|      | EntityTag.cs.meta c:\Users\lanic\Desktop\PerforceWorkspaces\GGJ\UnityGame\ShooterHoard_GGJ2025\Assets\GameJam\Scripts\Framework                                                                                                    | #1/1         |    |
|      | IEntityTagInterfa c:\Users\lanic\Desktop\PerforceWorkspaces\GGJ\UnityGame\ShooterHoard_GGJ2025\Assets\GameJam\Scripts\Framework                                                                                                    |              |    |
|      | Player.pretab.m.,C:\Users\lanic\Desktop\PerforceWorkspaces\GG\UnityGame\ShooterHoard_GGJ2025\Assets\GameJam\Prefabs     Player.prefab.m.,C:\Users\lanic\Desktop\PerforceWorkspaces\GG\UnityGame\ShooterHoard_GGJ2025\Assets\GameJam\Prefabs | #1/1         |    |
|      |                                                                                                    |              |    |

#### Choose local files not in depot to mark for add (123):

| 2  | File |                           | * In Folder                                                                                                    |
|----|------|---------------------------|----------------------------------------------------------------------------------------------------|
| 1  | 1    | Ammo Pickup.prefab        | $c:\lanic\Desktop\Perforce\Workspaces\GJ\Unity\Game\Shooter\Hoard\_GJ\2025\Assets\Game\Jame\Jame\Jame\Jame\Jame\Jame\Jame\J$                                                                                                    |
| 1  |      | Ammo Pickup.prefab.meta   | $c: Users \ \ \ \ \ \ \ \ \ \ \ \ \ \ \ \ \ \ \$                                                                                                    |
| 1  | 1    | AmmoStat.asset            | $c: Users \ lanic \ Desktop \ Perforce \ Workspaces \ GGI \ Unity \ Game \ Shooter \ Hoard_GGI \ 2025 \ Assets \ Game \ Jamba \ Shooter \ Hoard_GGI \ 2025 \ Assets \ Game \ Jamba \ Shooter \ Jamba \ Jamba\$ |
| 1  | 1    | AmmoStat.asset.meta       | $c: \lanic \lanic \lan$ |
| 17 |      | Default Stule Sheet arret | er 11 Iran: 1 Janie 1. Darbton: Darborn: Morbenanaer GGN 1 Inite Gama's Shootar Hoard: GG12075; Arrate: TavtMarh Dro: Parournar) Shida Shaate                                                                                                    |

#### 🕱 Choose files missing from workspace to mark for delete (2):

| 🖌 Fil       |            |                                                                                                    | Revision | Туре  |
|-------------|------------|----------------------------------------------------------------------------------------------------|----------|-------|
| V (         | Entity Tag | . c:\Users\lanic\Desktop\PerforceWorkspaces\GGJ\UnityGame\ShooterHoard_GGJ2025\Assets\GameJam\Scripts\Framework | #1/1     | C# So |
| <b>v</b> 10 | Player.pr  | $c:\lanic\Desktop\PerforceWorkspaces\GJ\UnityGame\ShooterHoard\_GGJ2025\Assets\GameJam\Prefabs$                 | #1/1     | PREF  |

Reconcile

Add files to pending changelist: default

Apply P4IGNORE files for this workspace

#### Ensure no conflicts. Be aware of added (+), removed (-), deleted (X) files.

#### Then Reconcile when done.

# **General Workflow**

In Pending tab... Double click change in list (bottom arrow).

| Revert          | Diff Revgraph Cancel                                                               |
|-----------------|------------------------------------------------------------------------------------|
|                 |                                                                                    |
| ‡ <b>≜</b> _ ▼_ | 🕂 📑 Files 🔺 Pending 🛛 📑 Stream Graph 🕒 History                                     |
| -               | Filter: User is "Melanie_Alvarado" and Workspace is "Melanie_Alvarado_Lani-PC_GGJ" |
|                 | User 🔻 is Current User                                                             |
|                 |                                                                                    |
|                 | Workspace 🔻 is Current workspace                                                   |
|                 | Show only pending changelists with shelved files                                   |
|                 |                                                                                    |
|                 | Show only changelists that contain 🔻 a stream                                      |
|                 | Change 📤 User Description                                                          |
|                 | ▶ ▲ default Melanie_Alvarado <enter description="" here=""></enter>                |
|                 |                                                                                    |
|                 |                                                                                    |
|                 |                                                                                    |
| •               |                                                                                    |
|                 |                                                                                    |
|                 |                                                                                    |
|                 |                                                                                    |
|                 |                                                                                    |

## **General Workflow** Include details (Name, Date, Project, Change Summary), then submit.

| 🔺 Submit Changelist: d                                            | default (Melanie_Alvarado_Lani-PC_GGJ, 10.40.14.107:1                     | 666, Melanie_Alvarado)                                               |                | - [            | ) |
|-------------------------------------------------------------------|---------------------------------------------------------------------------|----------------------------------------------------------------------|----------------|----------------|---|
| Write a changelis                                                 | t description                                                             |                                                                      |                |                |   |
| Name: Melanie<br>Date: 1/21/25<br>Project: Team_A<br>Change Summa | Alvarado<br>ilvarado<br>ry: Added health/ammo pickups, added ammo, and ac | dded Basic UI. Enemy Spawner and Wave System have been added         |                |                |   |
| t                                                                 | - Details                                                                 | )                                                                    |                | MU             |   |
| <ul> <li>Choose files to su</li> </ul>                            | ubmit (262):                                                              |                                                                      |                |                |   |
| 🗸 name                                                            | File                                                                      | ▲ In Folder Resolve                                                  | Status Type    | Pending Action |   |
| <ul><li>✓</li></ul>                                               | 🕞 .p4ignore                                                               | //Global_Game_Jam_2025/Projects/Team_Alvarado/UnityGame/ShooterHoard | P4IGNORE File  | edit           |   |
| <                                                                 | 🕄 .vsconfig                                                               | //Global_Game_Jam_2025/Projects/Team_Alvarado/UnityGame/ShooterHoard | VSCONFIG File  | edit           |   |
| <                                                                 | 🔹 Actions.meta                                                            | //Global_Game_Jam_2025/Projects/Team_Alvarado/UnityGame/ShooterHoard | META File      | edit           |   |
| ✓                                                                 | 🕄 Al.meta                                                                 | //Global_Game_Jam_2025/Projects/Team_Alvarado/UnityGame/ShooterHoard | META File      | edit           |   |
| <b>√</b>                                                          | 1 Ammo Pickup.prefab                                                      | //Global_Game_Jam_2025/Projects/Team_Alvarado/UnityGame/ShooterHoard | PREFAB File    | add            |   |
| <                                                                 | 1 Ammo Pickup.prefab.meta                                                 | //Global_Game_Jam_2025/Projects/Team_Alvarado/UnityGame/ShooterHoard | META File      | add            |   |
| <ul><li>✓</li></ul>                                               | 🖺 AmmoPickup.cs                                                           | //Global_Game_Jam_2025/Projects/Team_Alvarado/UnityGame/ShooterHoard | C# Source File | edit           |   |
| ✓                                                                 | 🔹 AmmoPickup.cs.meta                                                      | //Global_Game_Jam_2025/Projects/Team_Alvarado/UnityGame/ShooterHoard | META File      | edit           |   |
| ✓                                                                 | AmmoStat.asset                                                            | //Global_Game_Jam_2025/Projects/Team_Alvarado/UnityGame/ShooterHoard | ASSET File     | add            |   |
| $\checkmark$                                                      | AmmoStat.asset.meta                                                       | //Global_Game_Jam_2025/Projects/Team_Alvarado/UnityGame/ShooterHoard | META File      | add            |   |
| ✓                                                                 | 🕼 Animations.meta                                                         | //Global_Game_Jam_2025/Projects/Team_Alvarado/UnityGame/ShooterHoard | META File      | edit           |   |
| <ul><li>✓</li></ul>                                               | ArtAssets.meta                                                            | //Global_Game_Jam_2025/Projects/Team_Alvarado/UnityGame/ShooterHoard | META File      | edit           |   |
| <b>√</b>                                                          | 📵 AttackAction.cs                                                         | //Global_Game_Jam_2025/Projects/Team_Alvarado/UnityGame/ShooterHoard | C# Source File | edit           |   |
|                                                                   | AttackAction.cs.meta                                                      | //Global_Game_Jam_2025/Projects/Team_Alvarado/UnityGame/ShooterHoard | META File      | edit           |   |
| $\checkmark$                                                      | 😨 AudioManager.asset                                                      | //Global_Game_Jam_2025/Projects/Team_Alvarado/UnityGame/ShooterHoard | ASSET File     | edit           |   |
| $\checkmark$                                                      | 🕞 Behavior.meta                                                           | //Global_Game_Jam_2025/Projects/Team_Alvarado/UnityGame/ShooterHoard | META File      | edit           |   |
| <b>v</b>                                                          | 📲 BehaviorSettings.asset                                                  | //Global Game Jam 2025/Proiects/Team Alvarado/UnitvGame/ShooterHoard | ASSET File     | edit           |   |
| Shelved files:                                                    |                                                                           |                                                                      |                |                |   |
| Choose additional                                                 | al options:                                                               |                                                                      |                |                |   |
| Link jobs to chan                                                 | igaelist (optional):                                                      |                                                                      |                |                |   |
| . Entry bos to chain                                              | gener (opnondi)                                                           |                                                                      |                |                |   |

Save

Cancel

# **General Workflow**

#### Double check that it's sent properly by checking "history" tab. Your changelist should be the most recent/at the bottom of the list.

| ₹, | + 🗗 Files 🖌               | 🔺 Pending 🚦        | Stream Graph     | 🕒 History 🔳                                                                                                    |
|----|---------------------------|--------------------|------------------|----------------------------------------------------------------------------------------------------|
|    | History of Folder:        | c:\Users\lanic\Des |                  |                                                                                                    |
|    | Revision (Chan <u>c</u> 🕈 | Date Submitted     | Submitted By     | Description                                                                                                    |
|    | <b>= 8</b> 43             | 1/17/2025 3:21     | Melanie_Alvarado | initial push                                                                                                    |
|    | <b>= 8</b> 46             | 1/17/2025 3:25     | Melanie_Alvarado | fixing p4ignore                                                                                                    |
|    | <b>= 8</b> 47             | 1/17/2025 3:26     | Melanie_Alvarado | deleting old p4ignore                                                                                                    |
|    | <b>=</b> 868              | 1/18/2025 3:44     | Melanie_Alvarado | Melanie Alvarado 1-18-25 Team_Alvarado Change Summary: Pushing the project and fixed p4ignore                                                                                                 |
|    | <b>= 9</b> 03             | 1/20/2025 1:21     | Melanie_Alvarado | Melanie Alvarado 1-20-25 Team_Alvarado Change Summary: Added Player movement, sprinting, and basic shooting. Also added Enemy which can walk to player and die. Added Basic Health and Damage |
|    | <b>= 1086</b>             | 1/21/2025 5:23     | Melanie_Alvarado | Name: Melanie Alvarado Date: 1/21/25 Project: Team_Alvarado Change Summary: Added health/ammo pickups, added ammo, and added Basic UI. Enemy Spawner and Wave System have been added          |
|    |                           |                    |                  |                                                                                                    |
|    |                           |                    |                  |                                                                                                    |

**IMPORTANT NOTE** for The Exposure!

# Visual Studios 2022

EVERYONE accessing The Exposure must have this. (Modelers, Animators, Programmers)

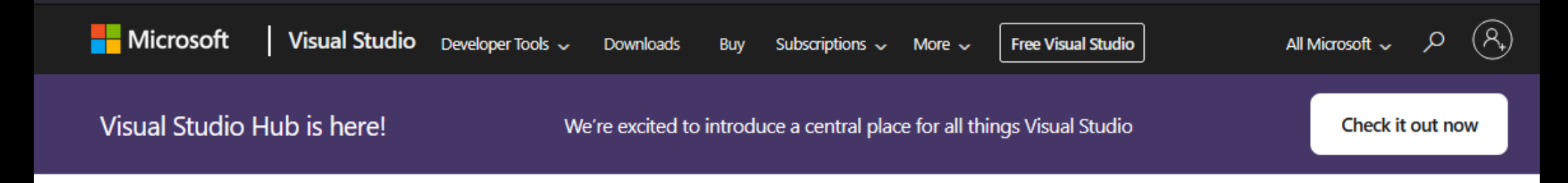

#### Powerful IDE, made smarter with AI

GitHub Copilot Free. No trial. No subscription. No credit card.

Download Visual Studio 🗸

Get started for free

# Visual Studios 2022

#### EVERYONE accessing The Exposure must have this. (Modelers, Animators, Programmers)

Visual Studio Installer

Visual Studio Installer

| Installed Available           |                  |
|-------------------------------|------------------|
| Update available.             |                  |
| Visual Studio Community 2022  | Modify           |
| 17.12.4<br>① Update available | Launch<br>More 🔻 |
| 17.13.4 <u>View details</u>   | 💛 Update         |

# **Visual Studios 2022 Check these 3 workloads!**

In

Language packs

.NET

.NET desktop development

Build WPF, Windows Forms, and console applications using C#, Visual Basic, and F# with .NET and .NET Frame...

Desktop & Mobile (5)

Workloads

Modifying — Visual Studio Community 2022 — 17.12.4

Individual components

.NET Multi-platform App UI development Build Android, iOS, Windows, and Mac apps from a single codebase using C# with NET MALL

Desktop development with C++ Build modern C++ apps for Windows using tools of your choice, including MSVC, Clang, CMake, or MSBuild.

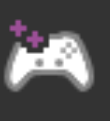

Game development with C++

Use the full power of C++ to build professional games powered by DirectX, Unreal, or Cocos2d.

~

~

~

Opening The Exposure Game Files raw from Perforce This process MU you work in a

#### This process <u>MUST</u> be repeated every time you work in a UE project with code.

| ST_TheExposure                          | × +                   |                   |                    |          | – o ×            |
|-----------------------------------------|-----------------------|-------------------|--------------------|----------|------------------|
| $\leftarrow$ $\rightarrow$ $\uparrow$ ( | C 🌀 Start backup > …  | ST_TheExposure >  |                    | Search S | ST_TheExposure Q |
| 🕀 New ~ 🐰 🖸                             | p (î @) & Ū           | ∿ Sort ~ ≡ View ~ |                    |          | 📑 Details        |
| 🔥 Home 🛛 🛔                              | Name                  | Date modified     | Type S             | ize      |                  |
| Callery                                 | 🛅 Config              | 3/23/2025 9:32 PM | File folder        |          |                  |
| Malania Darray                          | Content               | 3/23/2025 9:32 PM | File folder        |          |                  |
|                                         | Source                | 3/23/2025 9:32 PM | File folder        |          |                  |
|                                         | 📄 .p4ignore           | 3/23/2025 9:32 PM | P4IGNORE File      | 2 KB     |                  |
| 🛄 Desktop 🛷                             | Image: ST_TheExposure | 3/23/2025 9:32 PM | Unreal Engine Proj | 1 KB     |                  |
| 🚽 Downloads 🖈                           |                       |                   |                    |          |                  |
| 📑 Documents 🖈                           |                       |                   |                    |          |                  |
| 🔀 Pictures 🖈                            |                       |                   |                    |          |                  |
| 🕖 Music 🔹 🖈                             |                       |                   |                    |          |                  |
| 🔛 Videos 🛷                              |                       |                   |                    |          |                  |

### **Opening The Exposure** Rclick UE project - > Generate Visual Studios project files

| Config             |              | 3/23/2025 9:32 PM | File folder        | 🕚 Unreal Engine                 | ×                   |
|--------------------|--------------|-------------------|--------------------|---------------------------------|---------------------|
| Content            |              | 3/23/2025 9:32 PM | File folder        |                                 |                     |
| Source             |              | 3/23/2025 9:32 PM | File folder        | Generating pro                  | ject files Show log |
| ] .p4ignore        |              | 3/23/2025 9:32 PM | P4IGNORE File      | laterra ediate                  | 2/22/2025 4:50 DM E |
| I ST_TheExposure   |              | 3/23/2025 9:32 PM | Unreal Engine Proj |                                 |                     |
| 🔨 Open             | Enter        |                   | Open               |                                 |                     |
| open with          | >            |                   | 🕧 Launc            | h game                          |                     |
| 🖻 Share            |              |                   |                    |                                 |                     |
| 🟠 Add to Favorites |              |                   | 🔱 Gener            | ate Visual Studio project files |                     |
| 🛅 Compress to      | >   >        |                   | 🐠 Switch           | n Unreal Engine version         |                     |
| 🔟 Copy as path     | Ctrl+Shift+C |                   | Move               | to OneDrive                     |                     |
| Properties         | Alt+Enter    |                   | 📋 Edit in          | Notepad                         |                     |
| Edit in Notepad    |              |                   | Add to             | Favorites                       |                     |

OneDrive

Cut

63 Show more options

向

Delete

(You may need to select "Show more options" before seeing Generate VS project files option)

### **Opening The Exposure** Open Visual Studios (.sln) file with Visual Studios 2022

| Name                          | Date modified     | Туре               | Size   |
|-------------------------------|-------------------|--------------------|--------|
| 💳 .vs                         | 3/23/2025 9:38 PM | File folder        |        |
| 💳 Config                      | 3/23/2025 9:32 PM | File folder        |        |
| Content                       | 3/23/2025 9:32 PM | File folder        |        |
| 🦰 Intermediate                | 3/23/2025 9:38 PM | File folder        |        |
| Saved                         | 3/23/2025 9:38 PM | File folder        |        |
| Source                        | 3/23/2025 9:32 PM | File folder        |        |
| p4ignore                      | 3/23/2025 9:32 PM | P4IGNORE File      | 2 KB   |
| .vsconfig                     | 3/23/2025 9:38 PM | VSCONFIG File      | 1 KB   |
| ST_TheExposure.sln            | 3/23/2025 9:38 PM | Visual Studio Solu | 161 KB |
| <pre>   ST_TheExposure </pre> | 3/23/2025 9:32 PM | Unreal Engine Proj | 1 KB   |

## **Opening The Exposure** Press (Right) Triangle to open the project

| 🕅 File Edit View Git Project Build Debug Test Analyze Tools Extensions Window Help 🔎 Search 🗸 ST_TheExposure     | MA — 🗆 🗙                                                                                                    |
|----------------------------------------------------------------------------------------------------|----------------------------------------------------------------------------------------------------|
| 🛛 🗇 🗝 🖆 🖷 🗐 🤌 - 🖓 - 👌 - 🚺 Developi - 🛛 Win64 - ෯ ST_TheExposure - 💿 🕨 🖕 Local Windows Debugger - ト 🖉 - ひ - 🗊 🖓 - | 🛱 GitHub Copilot 🖻 🖗                                                                                                    |
| S I I                                                                                                    | Solution Explorer       Image: Control of the system         Image: Control of the system       Image: Control of the system         Image: Control of the system       Image: Contron system |
| Output<br>Show output from:<br>■ ● ● ● ● ● ● ● ● ● ● ● ● ● ● ● ● ● ● ●                                           | <ul> <li>C# Bisect.Automation.cs</li> <li>C# BuildCMakeLib.Automation.cs</li> <li>C# BuildCommonTools.Automation.cs</li> <li>C# BuildCookRun.Automation.cs</li> <li>C# BuildDerivedDataCache.Automation.</li> <li>C# BuildPhysX.Automation.cs</li> <li>C# BuildPhysX.Automation.cs</li> <li>C# BuildPhysX.Automation.cs</li> <li>C# BuildPhysT.Automation.cs</li> <li>C# BuildPhysT.Automation.cs</li> <li>C# BuildPhysT.Automation.cs</li> <li>C# BuildPhysT.Automation.cs</li> <li>C# BuildPhysT.Automation.cs</li> <li>C# BuildPhysT.Automation.cs</li> <li>C# BuildPhysT.Automation.cs</li> <li>C# BuildPhysT.Automation.cs</li> <li>C# BuildPhysT.Automation.cs</li> <li>C# BuildThirdPartyLibs.Automation.cs</li> </ul>                                                                                                    |

## **Opening The Exposure** Press (Right) Triangle to open the project

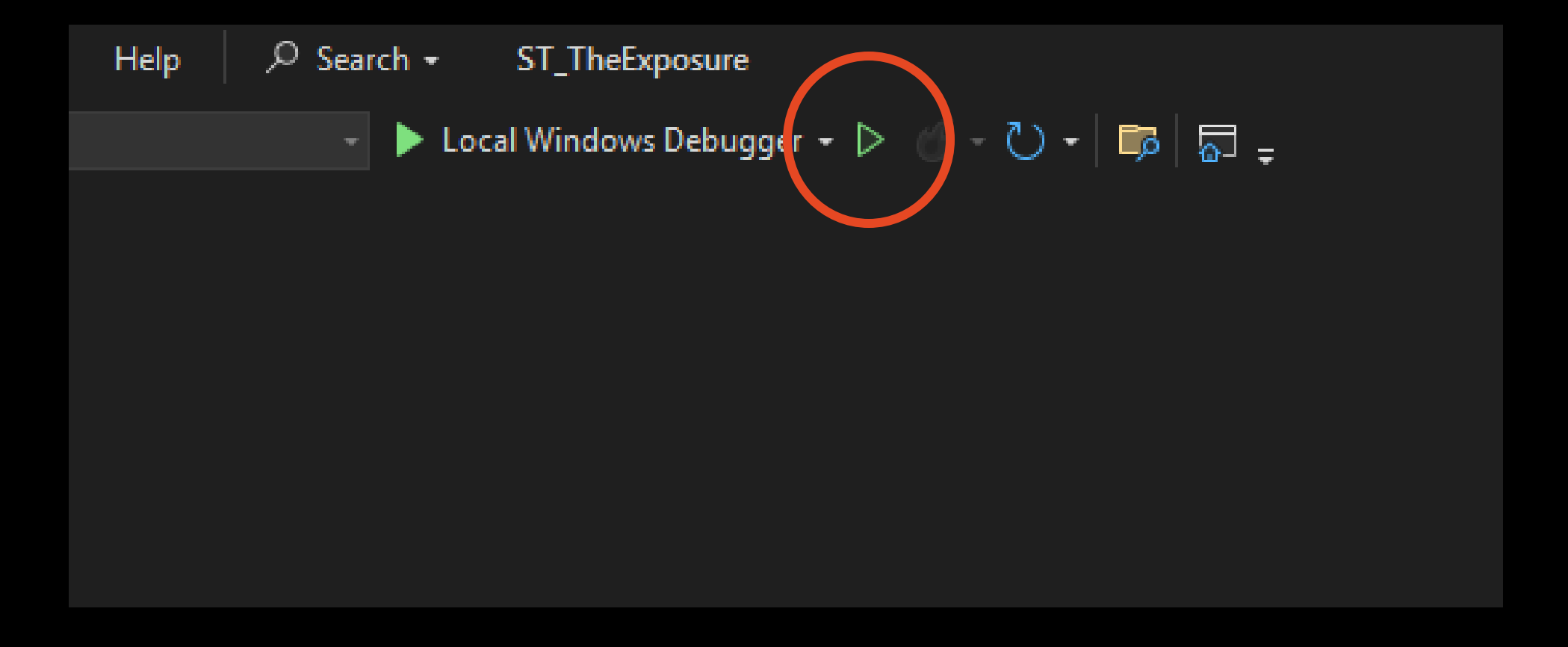

# **Opening The Exposure**

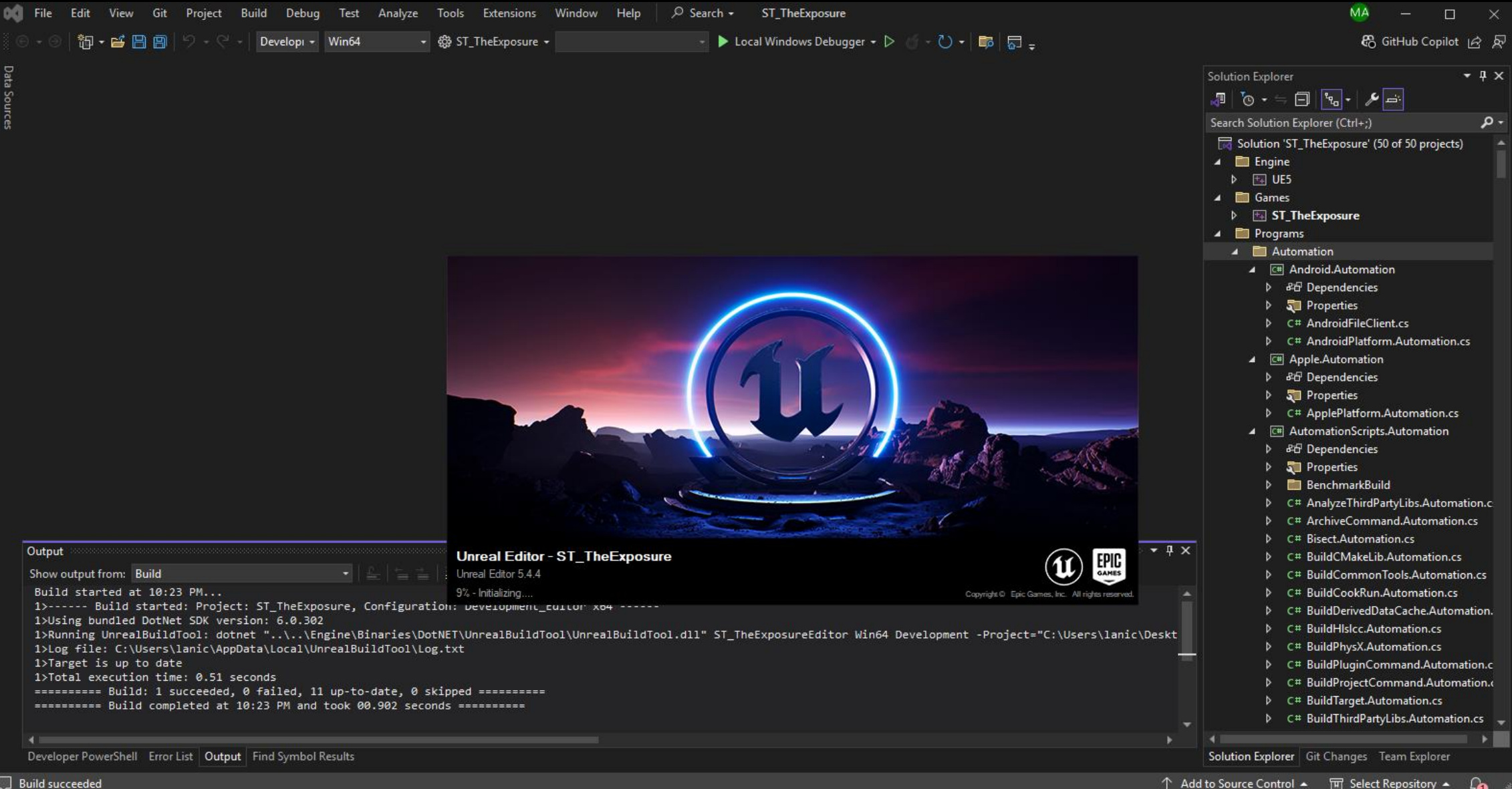

# Perforce -Stream Workflow

By Melanie Alvarado

• • • • •